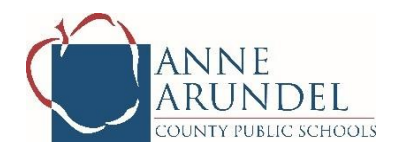

#### **BEFORE YOU RECORD YOUR VIDEO:**

- ☐ Your video recording may take place either at school (TBD with your director) or at home by the deadline stated above.
- □ Music directors or caregivers are to supervise the recording before submission.
- The video audition can be completed on any device.
- □ You may not use metronomes, or supplemental/additional microphones to perform the required prepared piece, memorized scales, or tonal memory exercises. (Choral Auditions only)
- All audition requirements will be performed in <u>one</u> continuous video. <u>Audition Requirements</u> <u>can be found by clicking here</u>.
- Your face and your instrument MUST be visible at all times in the video. Provide your first name,
   SIF, and instrument (for all instrumental auditions) at the beginning of the recording.
- □ If recorded without a teacher present, a time stamp MUST be visible at all times in the video recording. If no stamp is available, a smartphone, tablet or other electronic device with the seconds ticking off (e.g. stopwatch feature) or analog clock displaying the time with a sweeping second hand must be visible in the recording at all times.
- □ Special effects or editing of any kind are not permitted in your recording.
- Only one student video will be accepted with each Audition Form.
- Remember to complete the <u>Audition Registration Form</u> in addition to providing your audition video. **All Registration and Audition Forms are due by 11:59 pm on February 15th, 2024.**

# **TO RECORD YOUR VIDEO:**

### **Option A- Record using a <u>chromebook, tablet, or phone</u>**

| Have a parent fill out all information on the<br><u>Audition Registration Form</u>   | Control         Control         Control <t< th=""></t<> |
|--------------------------------------------------------------------------------------|----------------------------------------------------------------------------------------------------|
| At the question "Please attach your audition video", click the blue Add File button. | Please attach your audition video. *<br>For assistance with uploading your video, please <u>click here</u> for instructions.                                                                                                    |
| On the screen that pops up, click the blue Browse button.                            | Insert file     X     UPLOAD MY DRIVE RECENT     A copy of the selected file will be sent. Once submitted, files cannot be edited or removed.                                                                                                    |
| Choose your camera/camcorder app.                                                    | Insert file     X      WIRED     WIRED     WIRED     Are solved fit will be sent. One     shartmetter, fitse cannot be setted or removed                                                                                                    |

| Click record and follow the procedures above to record your audition.         |          |
|-------------------------------------------------------------------------------|----------|
| Click "OK" to finish your recording.                                          | Retry OK |
| Proceed to complete the rest of the Audition<br>Registration Form and submit. |          |

## Option B- Recording using a computer

| Record your audition video using your computer's camera app and save it to your computer or Google Drive. |                                                                                                    |
|----------------------------------------------------------------------------------------------------|----------------------------------------------------------------------------------------------------|
| Have a parent fill out all information on the<br><u>Audition Registration Form</u>                        | Compared and the provided and the provided and provided and the provided and the provided and the prov |

| At the question "Please attach your audition video", click the blue Add File button.                                                                                                    | Please attach your audition video. *<br>For assistance with uploading your video, please <u>click here</u> for instructions.             |
|----------------------------------------------------------------------------------------------------|----------------------------------------------------------------------------------------------------|
| <ul> <li>Attach your video to the form:         <ul> <li>a. If your video is saved to your computer, click the upload tab and click insert to attach your video.</li> <li>b. If your video is saved to Google Drive, click the My Drive tab and click insert to attach your video.</li> </ul> </li> </ul> | Insert file     VELAD MY DRIVE RECENT     O A copy of the selected file will be sent. Once submitted, files cannot be edited or removed. |
| Proceed to complete the rest of the Audition<br>Registration Form and submit.                                                                                                    |                                                                                                    |

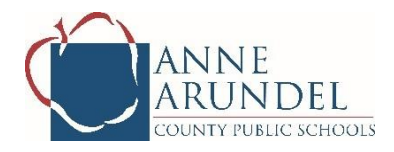

#### ANTES DE GRABAR SU VIDEO:

- Su grabación de video puede llevarse a cabo en la escuela (TBD con su director) o en casa antes de la fecha límite indicada anteriormente.
- Los directores de música o los cuidadores deben supervisar la grabación antes de enviarla.
- La audición de video se puede completar en cualquier dispositivo.
- No puede usar metrónomos ni micrófonos complementarios/adicionales para ejecutar la pieza preparada requerida, las escalas memorizadas o los ejercicios de memoria tonal. (Solo audiciones corales)
- Todos los requisitos de audición requeridos se realizarán en<u>uno</u>vídeo continuo. <u>Los requisitos de</u> <u>audición se pueden encontrar haciendo clic aquí.</u>
- Su rostro y su instrumento DEBEN estar visibles en todo momento en el video. Proporcione su nombre, SIF e instrumento (para todas las audiciones instrumentales) al comienzo de la grabación.
- Si se graba sin la presencia de un maestro, una marca de tiempo DEBE estar visible en todo momento en la grabación de video. Si no hay un sello disponible, un teléfono inteligente, tableta u otro dispositivo electrónico con los segundos marcados (por ejemplo, función de cronómetro) o un reloj analógico que muestre la hora con una manecilla de segundos debe estar visible en la grabación en todo momento.
- □ No se permiten efectos especiales ni edición de ningún tipo en su grabación.
- Solo se aceptará un video de estudiante con cada formulario de audición.
- Recuerda completar el Formulario de Inscripción y Audición además de proporcionar su video de audición. Todos los formularios de registro y audición deben presentarse antes de las 11:59 p.
   m. del 15 de febrero de 2024.

HORA DE GRABAR TU VIDEO:

### Opción A- Grabar usando un<u>Chromebook, tableta o</u> teléfono

| Pida a uno de los padres que complete toda la información en el <u>formulario de inscripción</u> . | <image/> <section-header><section-header><section-header><text><text><text></text></text></text></section-header></section-header></section-header>                                                                                                    |
|----------------------------------------------------------------------------------------------------|----------------------------------------------------------------------------------------------------|
| En la pregunta "Adjunte su video de audición",<br>haga clic en el botón azul Agregar archivo.      | Please attach your audition video. *<br>For assistance with uploading your video, please <u>click here</u> for instructions.                                                                                                    |
| En la pantalla que aparece, haga clic en el botón<br>azul Examinar.                                | Insert file     X     UPLOAD MY DRIVE RECENT     A copy of the selected file will be sent. Once submitted, files cannot be edited or removed.                                                                                                    |
| Elija su aplicación de cámara/videocámara.                                                         | Choose an action PERSONAL PERSONAL PER |

| Haga clic en grabar y siga los procedimientos<br>anteriores para grabar su audición. |          |
|--------------------------------------------------------------------------------------|----------|
| Haga clic en "Aceptar" para finalizar su grabación.                                  | Retry OK |
| Proceda a completar el resto del formulario de registro de audición y envíelo.       |          |

## Opción B- Grabación usando una computadora

| Grabe su video de audición usando la aplicación<br>de cámara de su computadora y guárdelo en su<br>computadora o en Google Drive. |                                                                                                    |
|----------------------------------------------------------------------------------------------------|----------------------------------------------------------------------------------------------------|
| Pida a uno de los padres que complete toda la información en el <u>formulario de inscripción</u> .                                | Control of the second second s |

| En la pregunta "Adjunte su video de audición",<br>haga clic en el botón azul Agregar archivo.                                                                                                    | Please attach your audition video. *<br>For assistance with uploading your video, please <u>click here</u> for instructions.                                              |
|----------------------------------------------------------------------------------------------------|----------------------------------------------------------------------------------------------------|
| <ul> <li>Adjunte su video al formulario:         <ul> <li>a. Si su video está guardado en su computadora, haga clic en la pestaña de carga y haga clic en insertar para adjuntar su video.</li> <li>b. Si su video está guardado en Google Drive, haga clic en la pestaña Mi unidad y haga clic en Insertar para adjuntar su video.</li> </ul> </li> </ul> | Insert file  UPLOAD MY DRIVE RECENT  A copy of the selected file will be sent. Once submitted, files cannot be edited or removed.  File File File File File File File Fil |
| Proceda a completar el resto del formulario de registro de audición y envíelo.                                                                                                    |                                                                                                    |